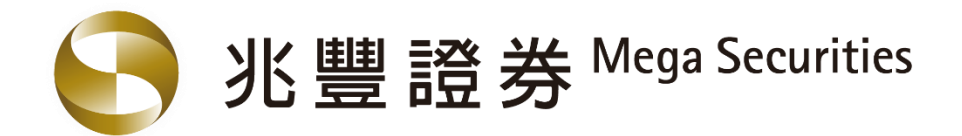

# 兆證線上開戶

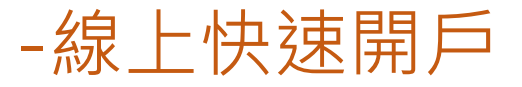

兆豐金控 Mega Holdings

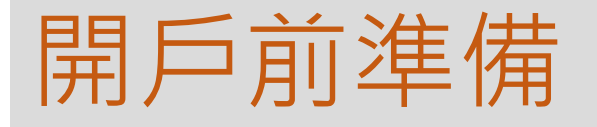

● 準備證件

1.國民身分證

2. 有照片之第二證件(健保卡、駕照)

準備銀行帳戶(用於身分驗證及交割帳戶約定) 擇一即可
 \* 兆豐銀行 網路銀行帳戶
 \* 兆豐銀行 金融FIDO
 < eACH上線之銀行帳戶</p>

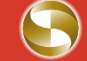

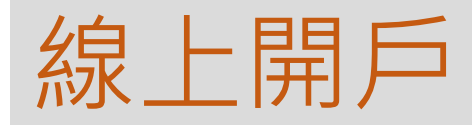

#### 線上開戶,速度快免安裝APP。手機或PC皆能使用

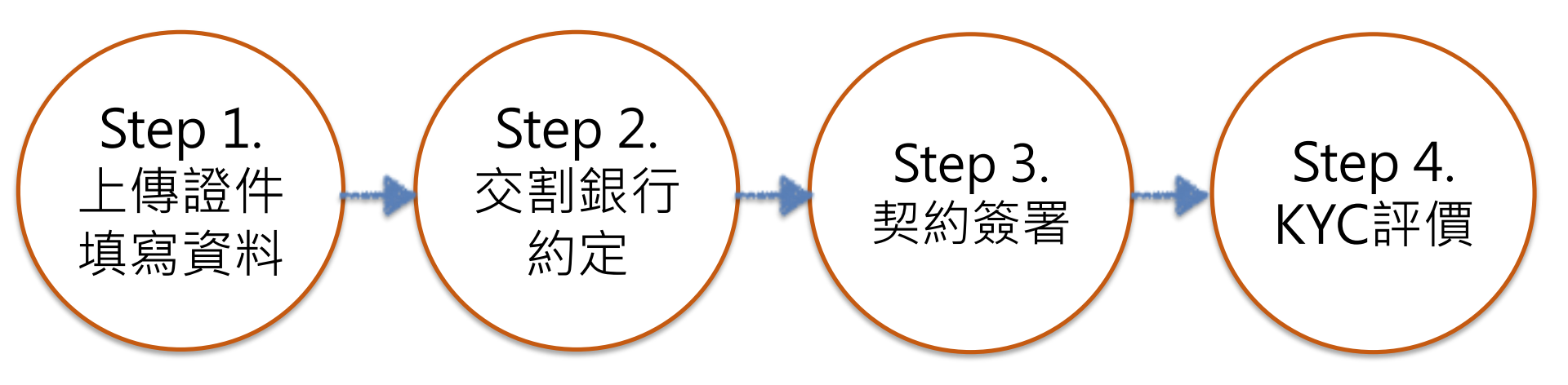

# 手機認證 (新增電子信箱認證)

| < | <b>3</b>               |       | 手機驗證:<br>兆豐證卷線上開戶系統通知:                                                         |
|---|------------------------|-------|--------------------------------------------------------------------------------|
|   | 請輸入您的身分證字號<br>OTP驗證方式: |       | 您的驗證碼為1234,<br>請於5分鐘內輸入此驗證碼以確認<br>您的開戶身分<br>兆豐證券敬上                             |
|   | 請輸入您的行動電話 🛛 🗡          | 取得驗證碼 |                                                                                |
|   | 請輸入驗證碼 ★               | 進行驗證  | 電子信箱驗證:<br>兆豐證券線上開戶系統通知:<br>您的驗證碼為3456,<br>請於5分鐘內輸入此驗證碼以確認<br>您的開戶身分<br>兆豐證券敬上 |

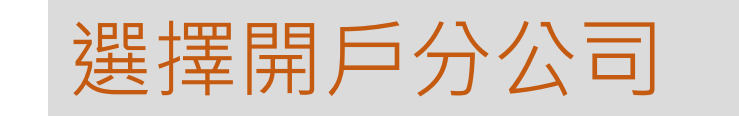

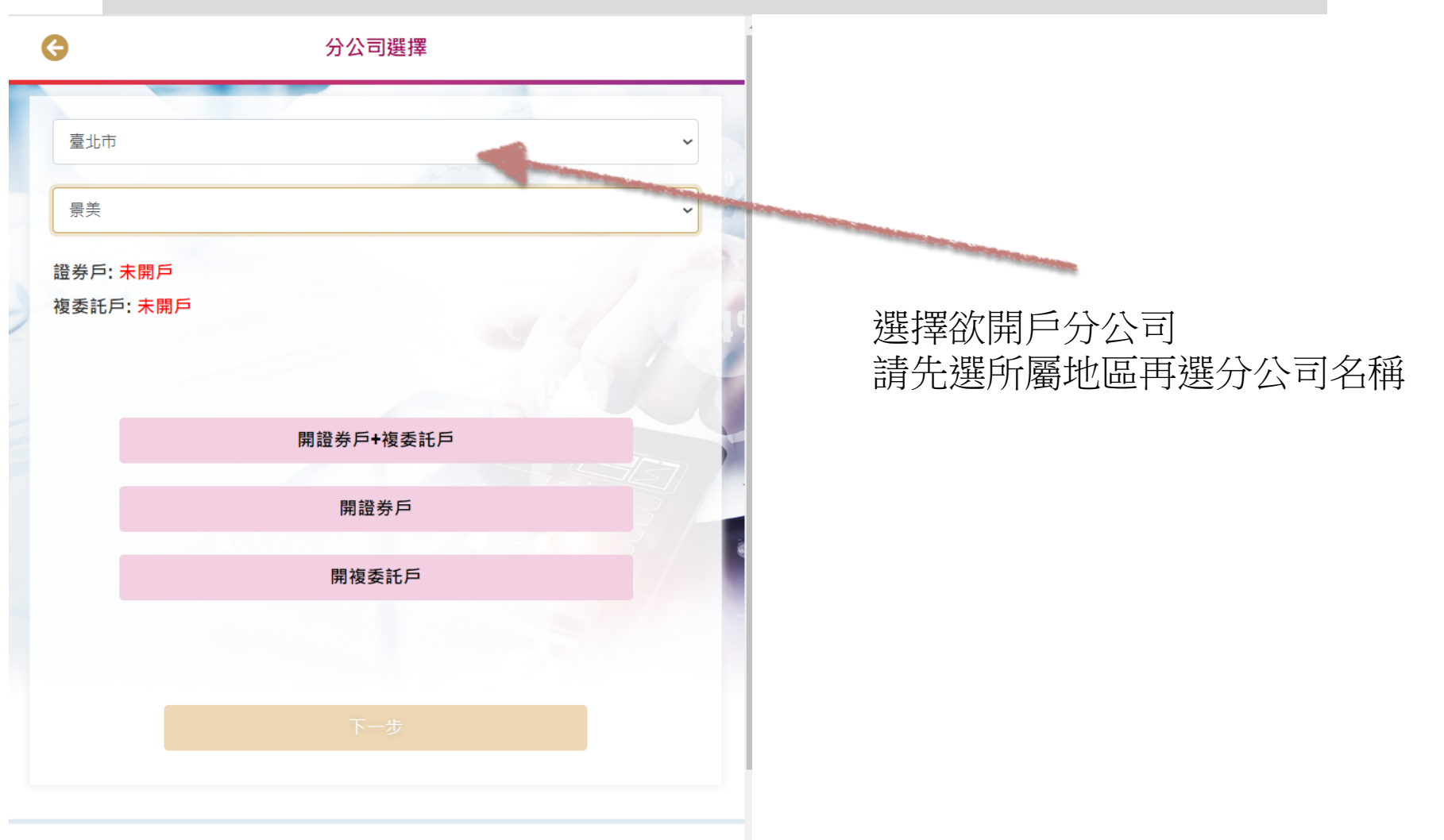

兆豐證券|地址:台北市中正區忠孝東路二段95號|107年金管證總字第0047號

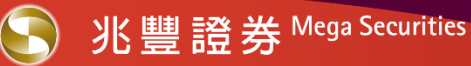

#### 選擇開戶業務別及身分驗證方式及帳戶約定

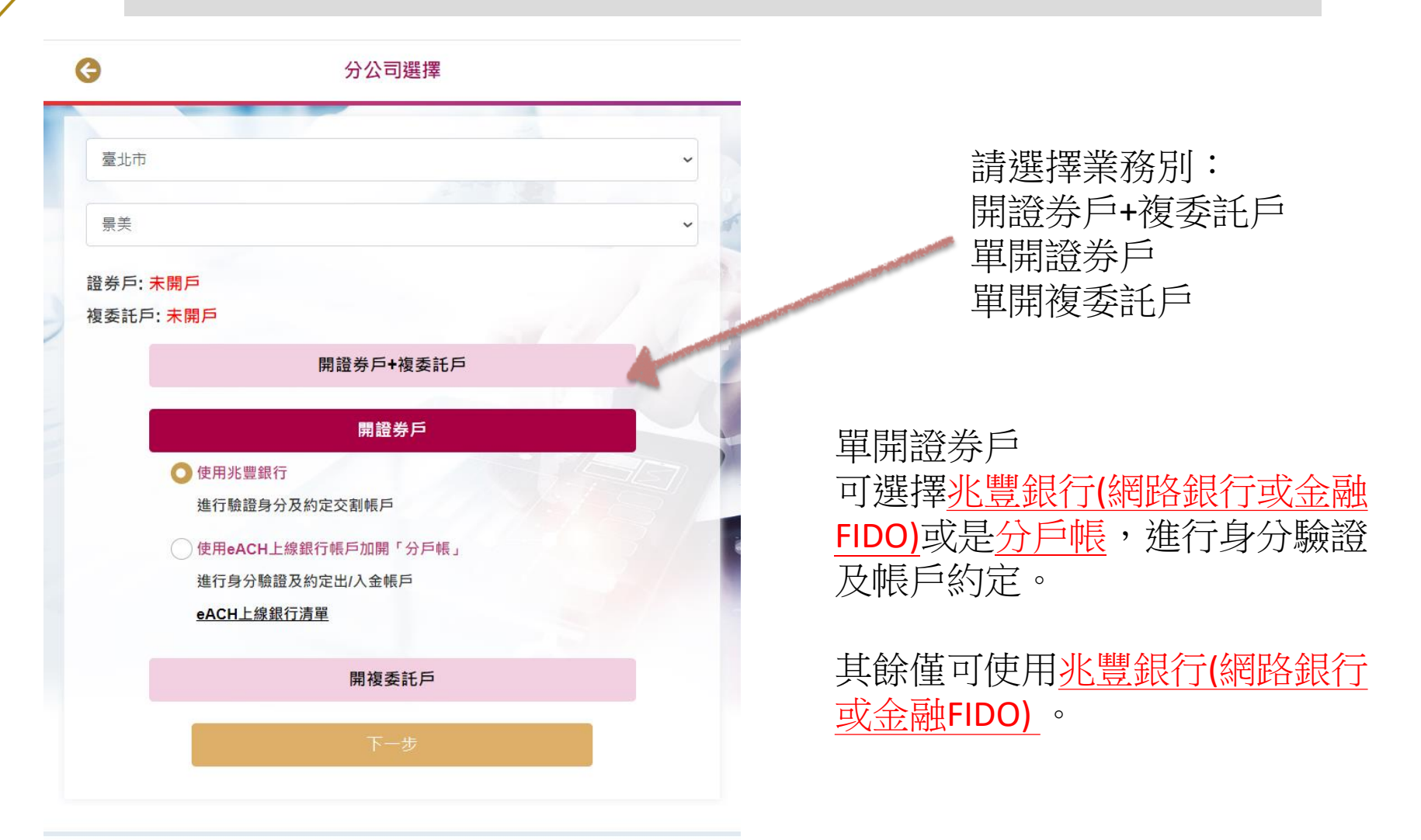

兆豐證券|地址:台北市中正區忠孝東路二段95號|107年金管證總字第0047號

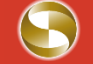

#### Step 1-1 上傳證件

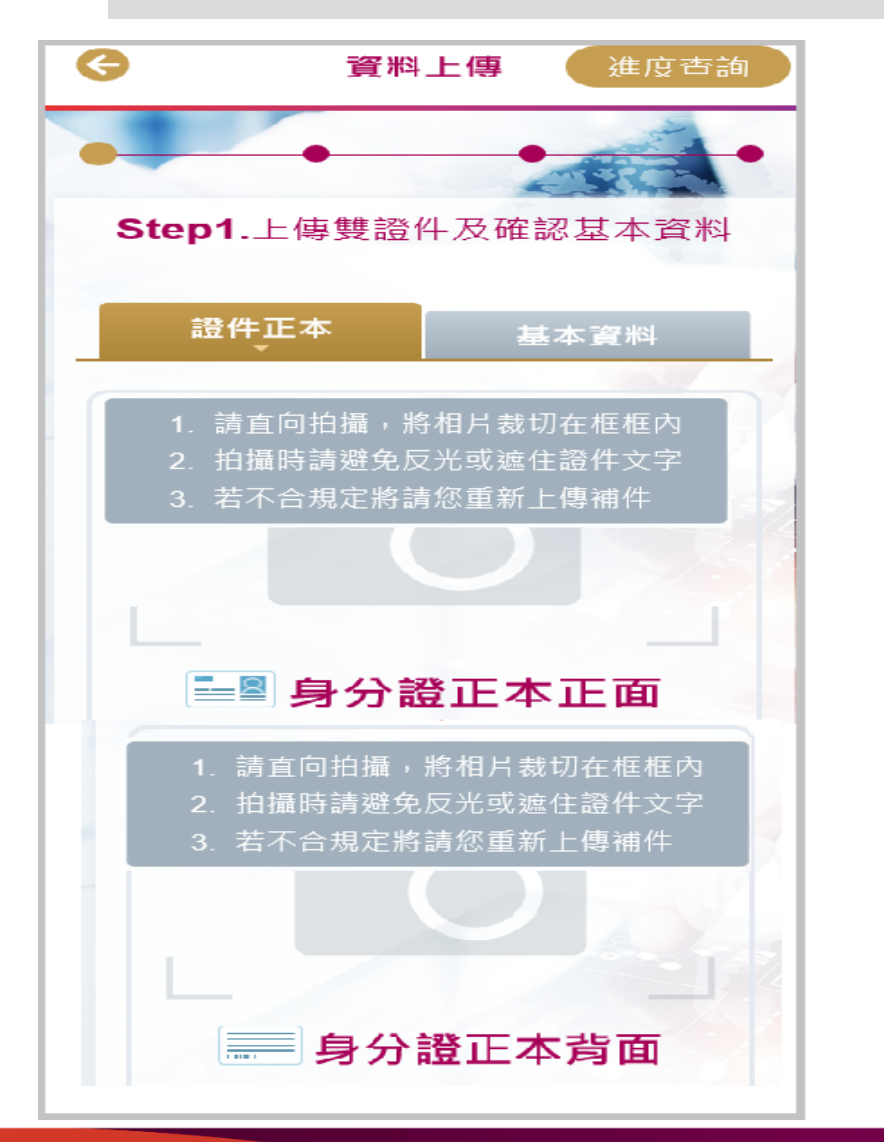

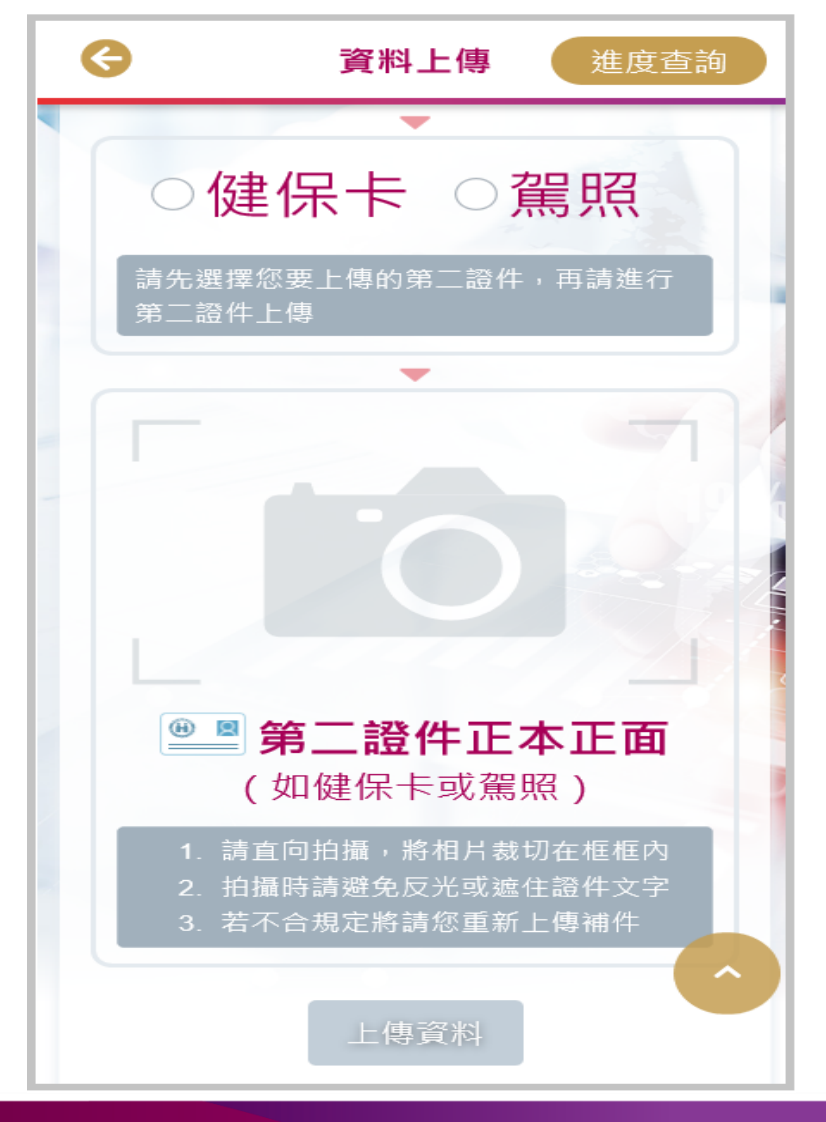

# Step 1-2 填寫基本資料

| G                  | 資料上傳            |       |      | 進度查詢     |
|--------------------|-----------------|-------|------|----------|
| -                  | ●<br>Step1.⊥傳雙讀 | 登件及確認 | 基本資料 | •<br>•   |
|                    | 證件止本            |       | 基本資  | а        |
|                    |                 |       | •    | *號為必填項目  |
| *姓名                | 趙豐仁             |       |      |          |
| *國籍                | 中華民國            | B     |      |          |
| *身分證字號             | /=              |       |      |          |
| *發證日期              | 104 🗸           | 6 🗸   | 23 🗸 |          |
| *發證地點              | 高市              |       |      | ~        |
| *領補換類別             | 換發              |       |      | ~        |
| <mark>*</mark> 出生地 | 臺灣省高            | 高雄縣   |      |          |
| 英文姓名 請填護照上英文姓名     |                 |       |      |          |
|                    | *請與護            | 照相同   |      | <b>^</b> |
| *出生年月日             | 1989/04         | 1/25  |      |          |

| G                         | 資料上傳進度查詢                                                                                        |  |  |  |  |  |
|---------------------------|-------------------------------------------------------------------------------------------------|--|--|--|--|--|
| *戶籍地址                     | *戶籍地址                                                                                           |  |  |  |  |  |
| *請與身分證<br>*若您的戶籍<br>的欄位;例 | *請與身分證上「住址」欄位一致,里、鄰等欄位請務必填寫<br>*若您的戶籍地址為新竹市或嘉義市,請將行政區填寫在「村/里」<br>的欄位;例如新竹市 <mark>香山區南港</mark> 里 |  |  |  |  |  |
| 高雄市 🗸                     | 843美濃區 🖌 合和 里 🖌                                                                                 |  |  |  |  |  |
| 10                        | 邂逅                                                                                              |  |  |  |  |  |
| 泰和2號                      |                                                                                                 |  |  |  |  |  |
| *通訊地址                     | ✔ 同戶籍地址                                                                                         |  |  |  |  |  |
| 高雄市 ∨                     | 843美濃區 💙 合和 里 🖌                                                                                 |  |  |  |  |  |
| 10                        | 鄰                                                                                               |  |  |  |  |  |
| 泰和2號                      |                                                                                                 |  |  |  |  |  |
| 行動電話                      | 09101                                                                                           |  |  |  |  |  |
| *住家電話                     | 02 - 33227328                                                                                   |  |  |  |  |  |
| *E-mail                   | l∈negasec.com.tw                                                                                |  |  |  |  |  |
| *行業別                      | 金融及保險業 ✔ 泛公股-證券業(含                                                                              |  |  |  |  |  |
| *服務機構                     | 兆豐證券                                                                                            |  |  |  |  |  |

### Step 1-2 填寫基本資料

| G |          | 資料上傳             | 進度杳詢 |
|---|----------|------------------|------|
| 1 | *職稱      | 一般職員             | ~    |
|   | *學歷      | 碩士               | ~    |
|   | *公司電話 02 | - 33227328       | ~    |
|   | 7328     |                  |      |
|   | 公司地址     | 請填寫              |      |
|   | 開戶原因     |                  | ~    |
|   | *開戶縣市    | 臺儿市              | ~    |
|   | *閳戶分公司   | 營業部              | ~    |
|   | 證券商代號    | 7000             |      |
|   | 分公司電話    | 02-2327-8988     |      |
|   | 分公司地址    | 10058台北市忠孝東路三段95 | 龍4樓  |
|   | *緊急連絡人姓名 | 超先生              | 3/   |
|   | *緊急速絡人手機 | 0912666666       |      |
|   | *緊急連絡人關係 | 兄弟姐妹             | ~    |
|   | 指定證櫃人員員編 | 非必填,僅可輸入員工編號     |      |
|   | 指定營業員員編  | 非必填,僅可輸入員工編號     |      |
|   |          | 上傳資料             |      |

小提醒:

1. 地址:新竹市、嘉義市行政區填寫方式

| *戶籍地址 | *請與身分證上「住址」欄位一致,里、鄰等欄位請務必填寫<br>*若您的戶籍地址為新竹市或嘉義市,請將行政區填寫在「村/里」的欄位;例如新竹市 <mark>香山區南港</mark> 里 |
|-------|---------------------------------------------------------------------------------------------|
| 臺北市 🗸 | 100中正區 🗸 合和 里 🖌 10 鄰 泰和2號                                                                   |
| *通訊地址 | □ 同戶籍地址                                                                                     |
| 新竹市 🗸 | 香山區南港 里 ✔ 10 鄰 泰和2號                                                                         |
| 2     | <b>酔業・白巾業、泪休 / 呂埴宮七士</b>                                                                    |

#### 2. 職業:自由業、退休人員填寫方式

| 業別 | 其他特殊業 🗸 🖌 | 自由業(含無業、ѯ∨ | *服務機構 | 無  |
|----|-----------|------------|-------|----|
|    |           |            |       |    |
| 稱  | 無業(含退休)   | ~          | *學歷   | 碩士 |

3. 公司電話:分機號碼放寬至8碼

4. 如開立複委託帳戶,英文名字為必填欄位

# Step 2-1 身分識別

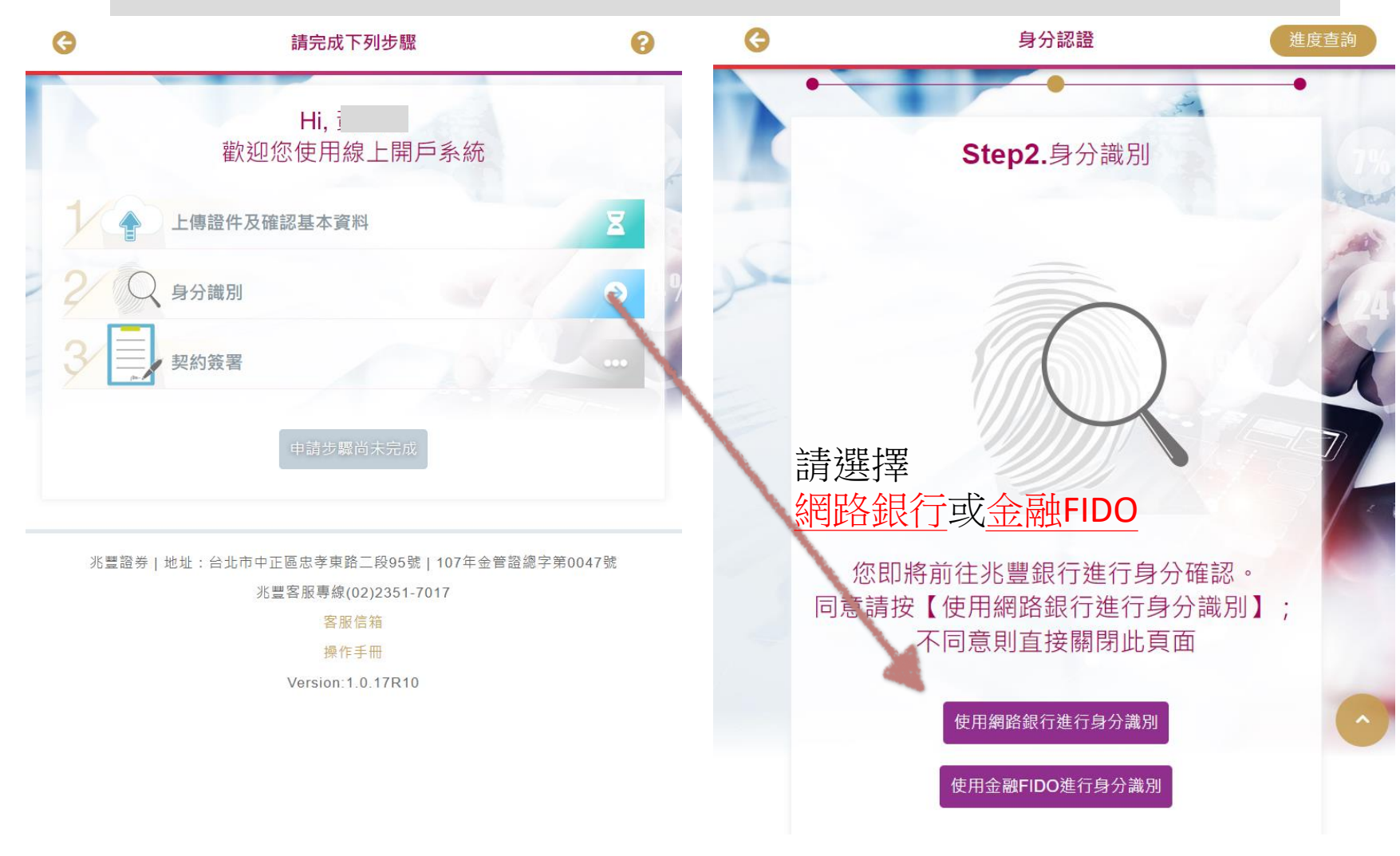

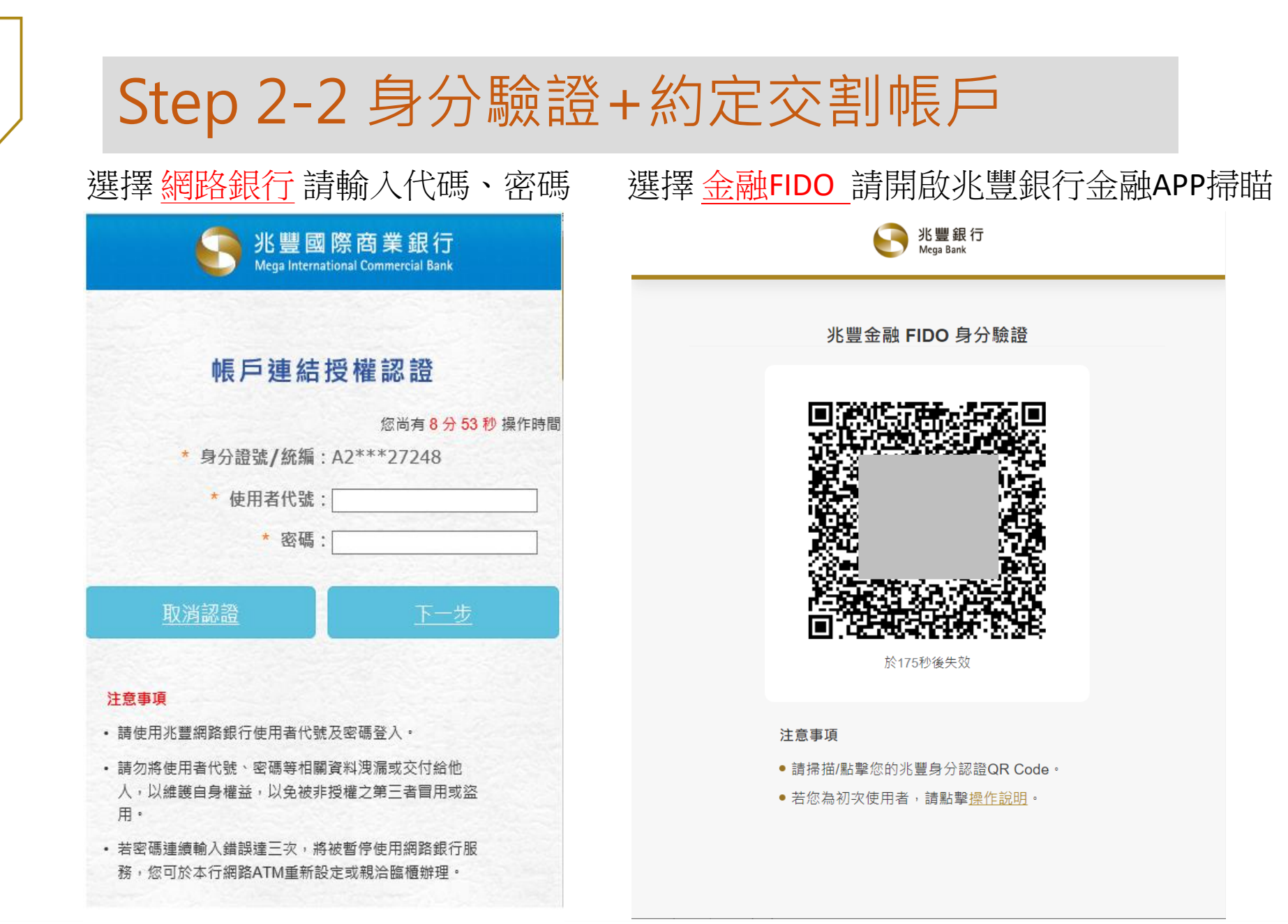

### Step 2-3 身分驗證+約定交割帳戶

|                  | S S Me         | 豐國際<br>ga International | 岛業銀行<br>Commercial Bank |                     |  |
|------------------|----------------|-------------------------|-------------------------|---------------------|--|
| 請選擇欲授權項目及帳號(2/7) |                |                         |                         |                     |  |
|                  |                | Ŕ                       | 恋尚有 <mark>7分2</mark>    | 1秒操作時間              |  |
| 全選               | 業務類別           |                         | 綁定帳號                    | 1.04                |  |
|                  | 兆豐證券授權扣款       | (台幣)                    | 010105000               | <b>*</b> ∩ <b>∨</b> |  |
|                  | 請在上述           | 地項目中至少                  | 選擇一項                    |                     |  |
| •                | 兆豐證券授權扣款<br>幣) | 刘復委託-台                  | 0                       |                     |  |
|                  | 兆豐證券授權扣款<br>幣) | 刘復委託-外                  | 0                       | 0.                  |  |
| 1                | 請在上述           | 城項目中至少                  | 選擇一項 —                  |                     |  |
|                  |                | 2003                    | 9.9.84                  |                     |  |
|                  |                | <u>下一步</u>              |                         |                     |  |

#### 兆豐國際商業銀行 Mega International Commercial Bank

#### 請確認欲授權項目 (3/7)

#### 您尚有6分25秒操作時間

| 綁定帳號                      | 相關同意書                                                   |
|---------------------------|---------------------------------------------------------|
|                           | 授權轉帳繳款申請書                                               |
| <sup>4</sup>              | 受託買賣外國有價證<br>券授權<br><u>轉帳繳款申請書暨團</u><br>存同意書<br>查詢餘額同意書 |
| <sup>71</sup> 01252000000 | 受託買賣外國有價證<br>券授權<br>轉帳繳款申請書暨圖<br>存同意書<br>查詢餘額同意書        |
|                           | 下一步                                                     |
|                           | 都定帳號                                                    |

## Step 2-4 身分驗證+約定交割帳戶

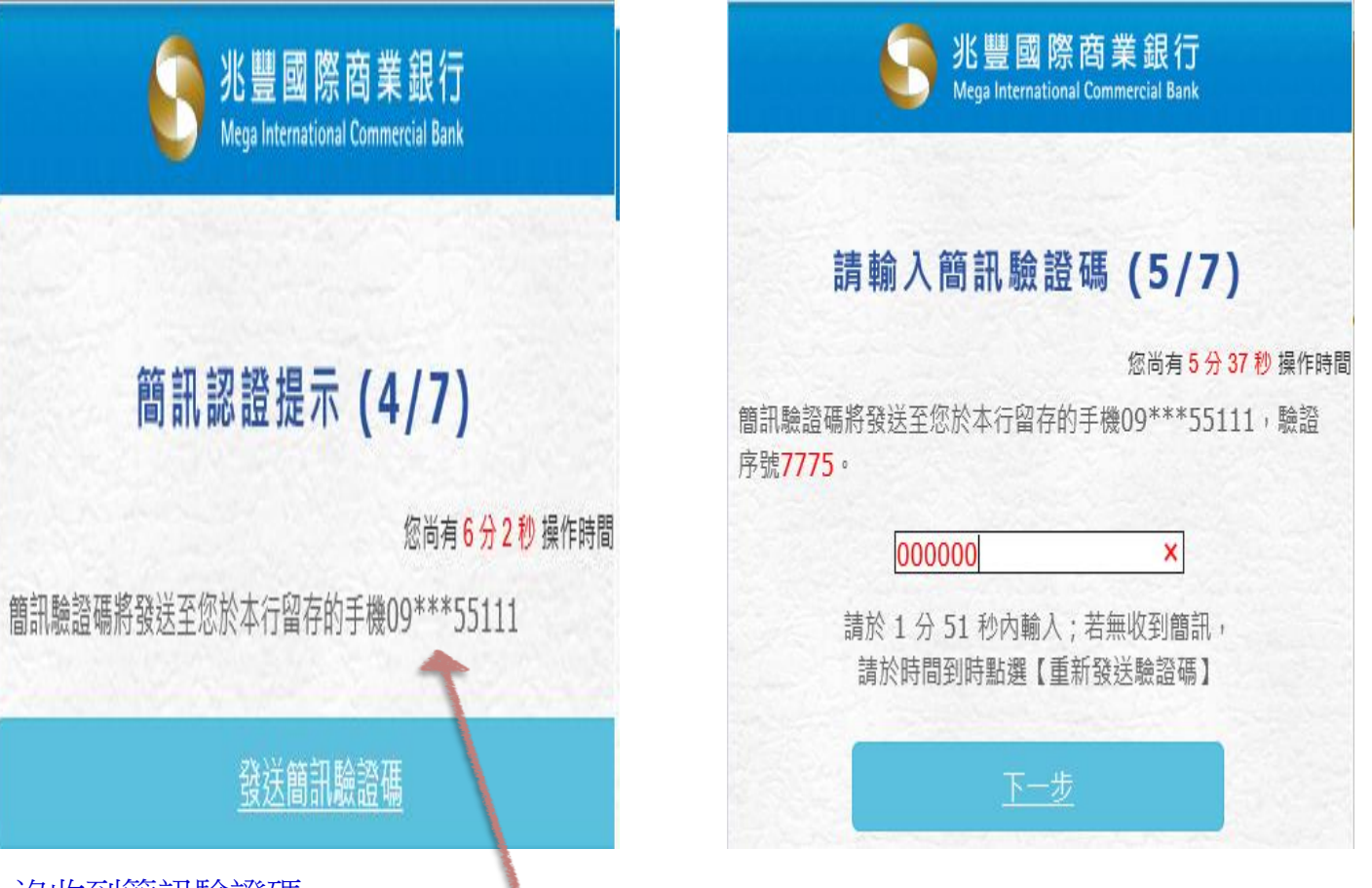

沒收到簡訊驗證碼

- 1. 請確認留存於兆豐銀行之手機號碼
- 2. 請向所屬電信公司取消「拒收企業簡訊」功能

#### Step 2-5 身分驗證+約定交割帳戶

| 8             | interest of the second second s |                        |
|---------------|----------------------------------------------------------------------------------------------------|------------------------|
| 授權資料          | ↓最後確認(6/7)                                                                                                    | 授權交                    |
| IX IE X I     | 1 MA 12 NH HU (0/ 7)                                                                                                    | 業務類別                   |
| 業務類別          | 您尚有 5 分 14 秒 操作時間<br>                                                                                                    | 兆豐證券授權扣款 ■<br>(台幣)     |
| 兆豐證券授權扣款(台幣)  | 01210500010-                                                                                                    | 兆豐證券授權扣款 (複委託-台幣)      |
| 兆豐證券授權扣款(複委託· | 台幣) 01210500010                                                                                                    | 兆豐證券授權扣款 〔<br>(複委託-外幣) |
| 兆豐證券授權扣款(複委託- | 外幣) 01250050000                                                                                                    |                        |
|               | 下一步                                                                                                    | 頁面將於3秒內跳轉回事            |

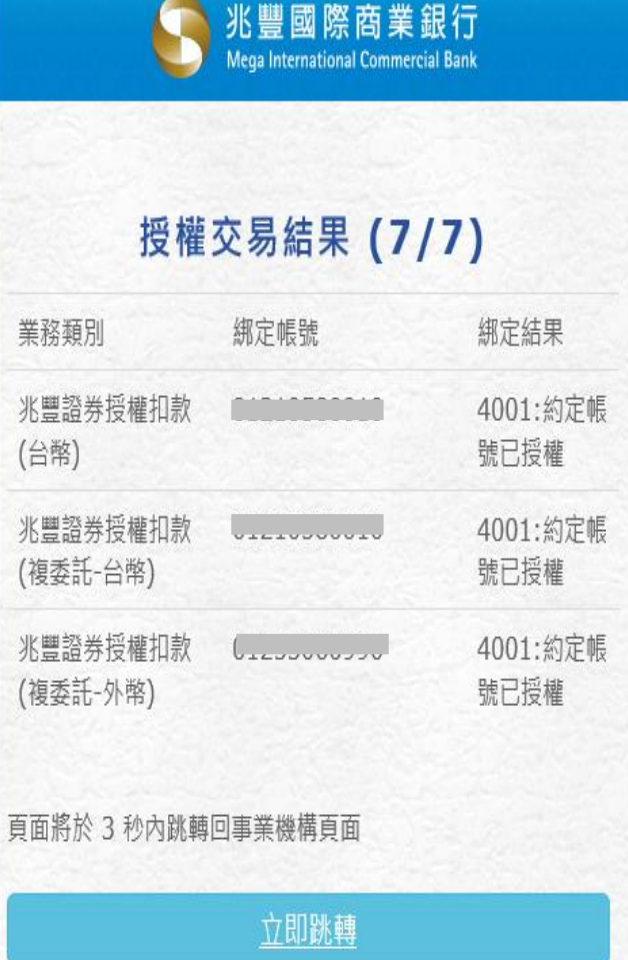

### Step 2-6 身分驗證+約定交割帳戶

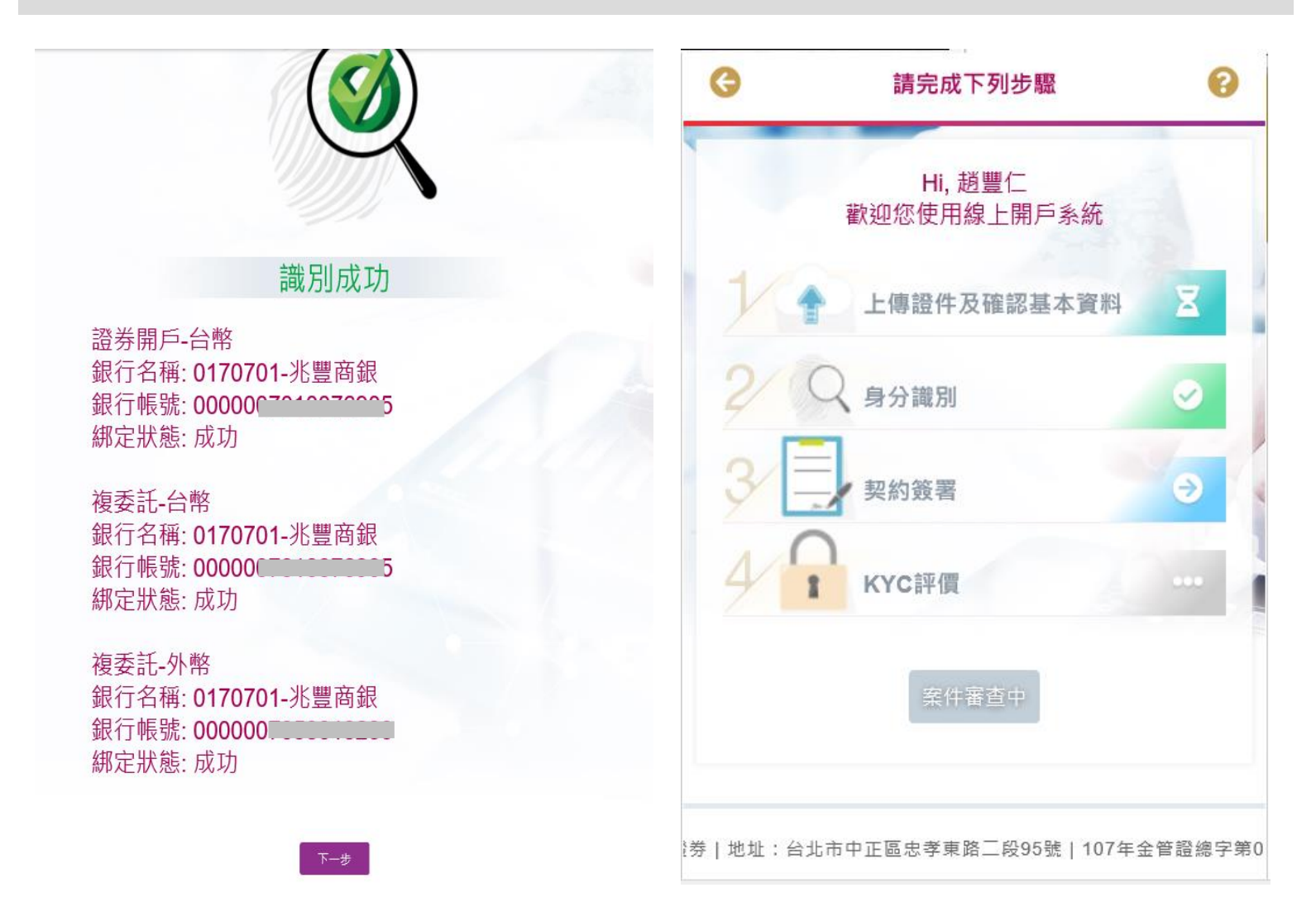

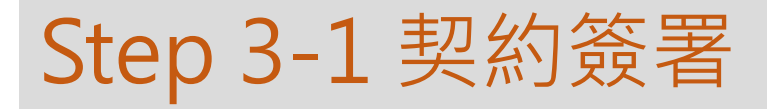

| 文件版本:108.09                                                                                                    |
|----------------------------------------------------------------------------------------------------|
| 客戶姓名: 趙豐仁                                                                                                    |
| 身分證號: A                                                                                                    |
|                                                                                                    |
| 客戶自填徵信資料表                                                                                                    |
|                                                                                                    |
| 退票記錄: ◎有 ◎無                                                                                                    |
| (評估單日買賣額度達伍佰萬以上客戶,須檢<br>附票據交換所票據退票資料查詢單)                                                                                                    |
| 開戶原因:                                                                                                    |
| 🖸 長期投資 🖸 資金運用 🖸 其他                                                                                                    |
| 有無在其他證券商開戶:                                                                                                    |
| ☑有(請填下列各項) ☑無<br>開戶家數:                                                                                                    |
| 0010230405家以上                                                                                                    |
| 二、資産狀況:                                                                                                    |
| 個人年收入(公司年營業收益):                                                                                                    |
| ☑50萬以下 ☑50萬至100萬 ☑100萬以上                                                                                                    |
| 個人(公司)財產總值:                                                                                                    |
| N and the second the second the s |

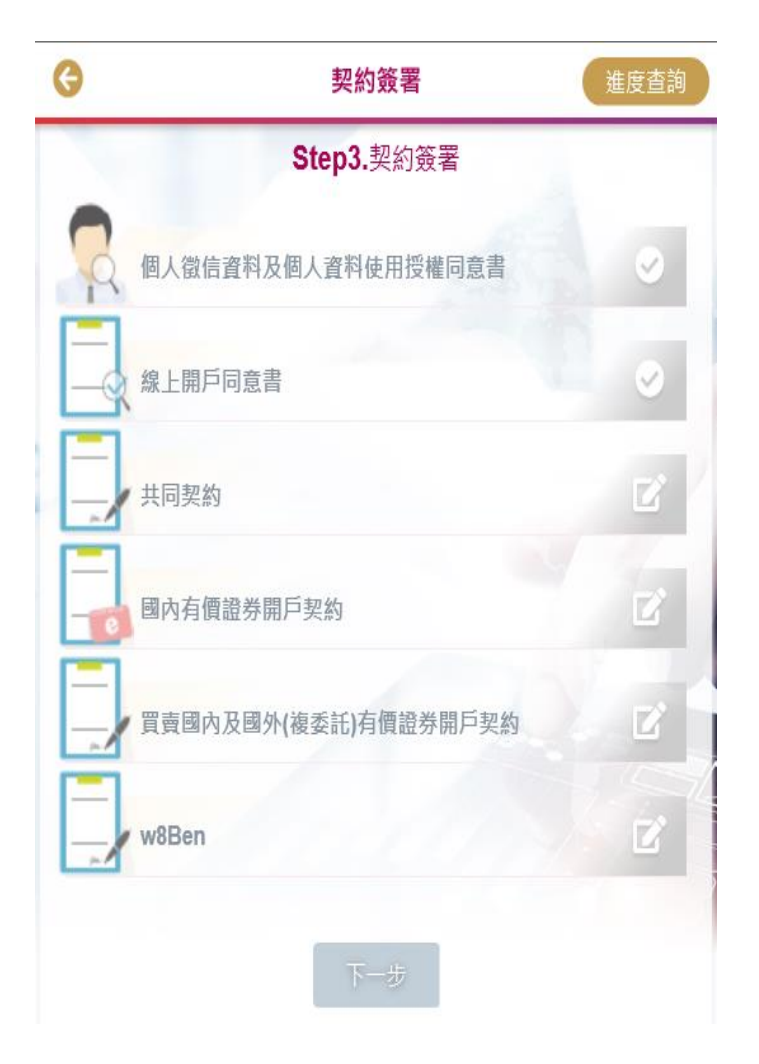

# Step 3-2 契約簽署

| 線上開戶同意書                                                                                                    | 共同契約                                                                                                    |  |  |
|----------------------------------------------------------------------------------------------------|----------------------------------------------------------------------------------------------------|--|--|
| 文件版本:110.12<br>客戶姓名: 趙豐仁<br>身分證號:                                                                                                    | 文件版本:110.12<br>客戶姓名: 超豐仁<br>身分證號:                                                                                                    |  |  |
| <ul> <li>兆豐證券股份有限公司(下稱「本公司」)之受理客戶以網路方式開立證券交易帳戶同意條款:</li> <li>臺、注意事項:</li> <li>、申請人之身分限為中華民國自然人,須年滿二十歲以上,且無受監護與受輔助宣告者。</li> <li>二、本公司係遵循美國「外國帳戶稅收遵從法案(FATCA)」及「金融機構執行共同申報及盡職審查作業辦法(CRS)」規定之金融機構,倘您無法配合稅務身分之審查,忽無法於線上開立證券交易帳戶。</li> <li>三、申請人如有臨櫃辦理需核對原留印鑑之業務或提高單日買賣額度需求時,須本人持身分證、第二證件與欲留存之印鑑(親簽亦可),親赴任一分公司辦理留存印鑑程序,經本公司核驗身分無誤後始可提升單日買賣額度。</li> <li>四、申請人應確實填寫個人基本資料。如經本公司事後驗證所填寫資料與證明文件係經偽冒、變造者,本公司得拒絕受理開戶申請。</li> <li>五、線上申請開立證券交易帳戶開戶成功後,本公司將 </li> </ul> | <ul> <li>壹、電子式交易契約</li> <li>-、電子式交易委託買賣有價證券風險預告書(限開立電子交易客戶適用)</li> <li>委託人(以下簡稱甲方)於 貴證券商(以下簡稱乙方)開立<br/>使用網際網路等電子式交易等型態下單委託買賣臺灣證券<br/>交易市場、櫃檯買賣交易市場及其他符合國內外證券法規<br/>之有價證券,茲聲明確已充份認知並同意依下列條款所列<br/>事項進行交易,絕無異議。</li> <li>(一)甲方開立帳戶、簽署相關同意書並取得密碼條之<br/>後,且於次一個營業日經由網際網路等電子式交易<br/>型態同意並完成數位電子憑證申請,始得以網際網<br/>路等電子式交易型態委託下單買賣有價證券。甲方<br/>應充分瞭解有關乙方所發給之密碼或數位電子憑證<br/>為本電子式下單交易對甲方下單買房力[證券。甲方<br/>應充分瞭解有關乙方所發給之密碼或數位電子憑證<br/>為本電子式下單交易對甲方下單買房力實證應審慎<br/>保管,否則若因洩漏、遺失、被竊,致本帳戶被他<br/>人冒用,無論甲方是否知情,以甲方帳戶所進行之<br/>網際網路等電子式交易等型態之委託買賣,甲方同<br/>意皆對甲方發生效力,其成交者,甲方即負交割義</li> </ul> |  |  |
|                                                                                                    | 不同意                                                                                                    |  |  |

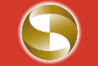

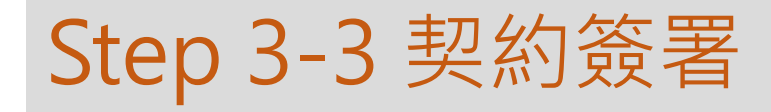

| 國內有價證券開戶契約                                                                                                    | 買賣國內及國外(複委託)有價證券開戶契約                                                                                                    |
|----------------------------------------------------------------------------------------------------|----------------------------------------------------------------------------------------------------|
| 文件版本: 110.12<br>客戶姓名: 超豐仁<br>身分證號:                                                                                                    | 文件版本:110.10<br>客戶姓名: 超豐仁<br>身分證號:                                                                                                    |
| <ul> <li>盖 P3 方 I I III 起 27 HI J - 关 H3</li> <li>壹、國內有價證券開戶契約</li> <li>-、委託買賣證券受託契約(TSE)</li> <li>委託人(以下簡稱甲方)茲依臺灣證券交易所股份有限公司(以下簡稱證券交易所)證券經紀商受託契約準則之規定,委託 貴證券商(以下簡稱乙方)在證券交易所市場內買賣證券,除於實際委託買賣時另行通知每次委託買賣證券名稱、數量及委託買賣證券之條件,由乙方之營業員依照規定書面填寫委託書或以電子方式填具委託書外,特先簽訂本契約,並願遵守下列條款:</li> <li>(一) 證券交易所之章程、營業細則、證券經紀商受託契約準則、有關公告事項、修訂章則等,金融監督管理委員會證券期貨局、臺灣集中保管結算所股份有限公司、證券商業同業公會之規約及其他相關法令章則、公告函釋,均為本契約沒一部份,本契約簽訂後,上開法令章則、公告函釋等,如有修正者亦同。</li> <li>(二) 甲方就委託買賣、交割等相關事宜,委由代理人為之者,應出具授權書,且其代理權之限制或撤回,除戰明於授權書或撤回書並經送達乙方外,<br/>不得對抗乙方。</li> </ul> | <ul> <li>→ 受託買賣外國有價證券契約</li> <li>委託人(以下簡稱甲方)茲依金融監督管理委員會證券<br/>期貨局(以下簡稱證期局)核定之「證券商受託買賣外國有<br/>價證券管理規則」(以下簡稱管理規則)「中華民國證券商<br/>業同業公會證券商受託買賣外國有價證券管理辦法」(以<br/>下簡稱管理辦法)、「中華民國證券商業同業公會證券商<br/>辦理外國有價證券作業辦法」(以下簡稱作業辦法)等規<br/>定,委託兆豐證券股份有限公司(以下簡稱乙方)買賣外國<br/>有價證券,除於實際委託買賣時,另行通知每次委託買賣外國<br/>有價證券名稱、數量、交割幣別及委託買賣之條件外,特<br/>先簽定本契約,並願與乙方共同遵守下列條款:</li> <li>(適用法規)</li> <li>1、證券商受託買賣外國有價證券管理規則、證期局之<br/>函釋命令、證券商業同業公會訂定相關規約,以及<br/>交易證券所屬外國證券市場之主管機關、交易所、<br/>自律機構、交割結算或保管機構之相關法令規章、<br/>習慣及公告事項均為本契約之一部份;乙方如複委<br/>託其他證券經紀商買賣外國有價證券,複受託券商<br/>之證券主管機構及自律機構對複委託所制定之法<br/>令、委託交易市場當地法令及其交易場所、自律、</li> </ul> |
| 不同意                                                                                                    | 不同意                                                                                                    |

#### Step 3-4 契約簽署 w8-ben

兆豐線上表單 Mega W-8BEN

#### About | Do NOT use this form if | Note

#### Form

#### W-8BEN

Certificate of Foreign Status of Beneficial Owner for United States Tax Withholding and Reporting (Individuals)

(Rev. October 2021) Department of the Treasury Internal Revenue Service OMB No. 1545-1621

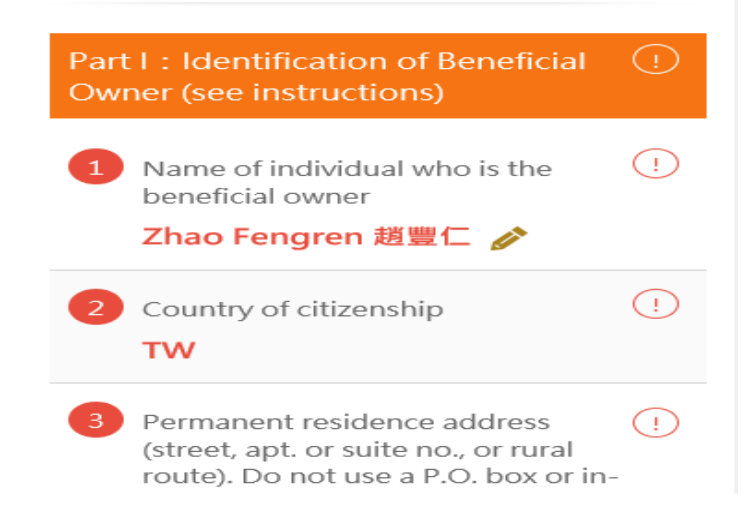

□ I certify that I have the capacity to sign for the person identified on line 1 of this form.

Signature of beneficial owner(or individual authorized to sign for beneficial owner)

Print name of signer

(!)

1

Zhao Fengren 趙豐仁

Date (MM-DD-YYYY) 11-24-2021

Form W-8BEN (Rev. 10-2021) Cat. No. 25047Z For Paperwork Reduction Act Notice, see separate instructions.

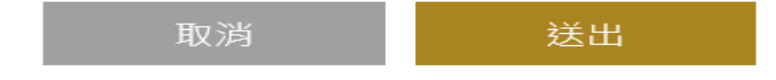

### Step 3-4 契約簽署完成

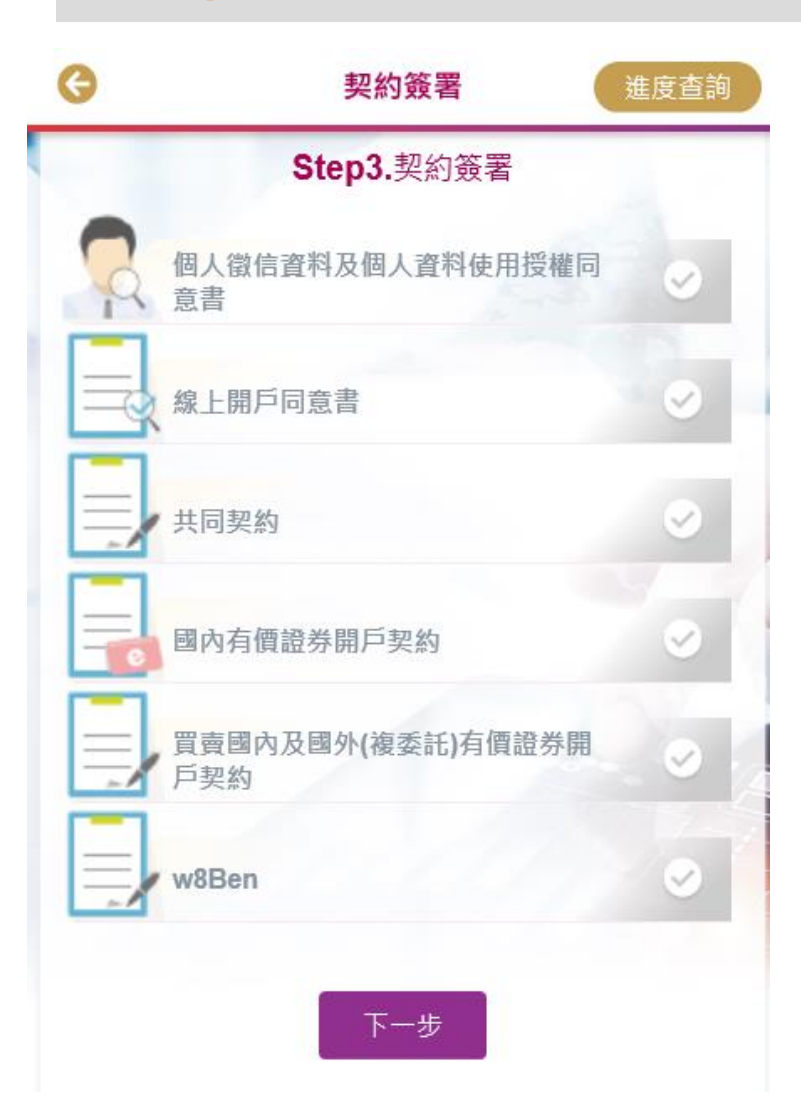

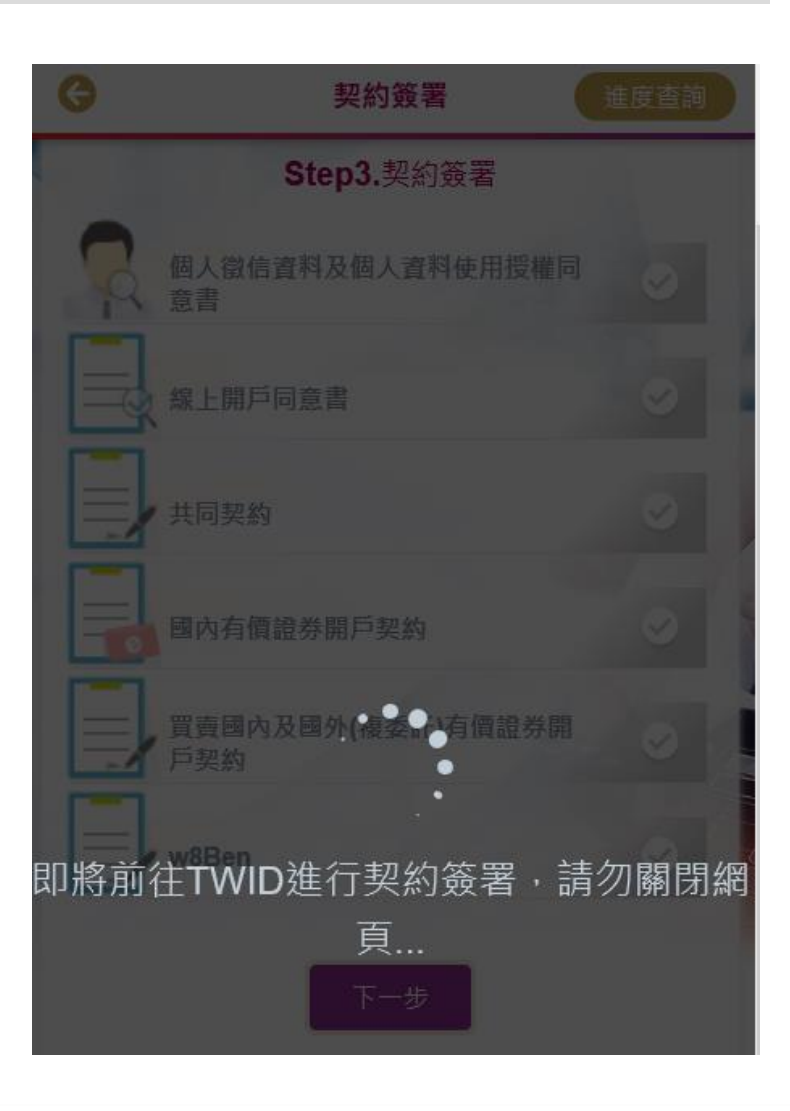

### Step 4-1 KYC評價

| G  | 請完成下列步驟         | 0 |
|----|-----------------|---|
| 14 | 上傳證件及確認<br>基本資料 | X |
| 20 | 身分識別            | 0 |
| 3  | 契約簽署            | Z |
| 4  | KYC評價           | • |
|    | 案件審查中           |   |

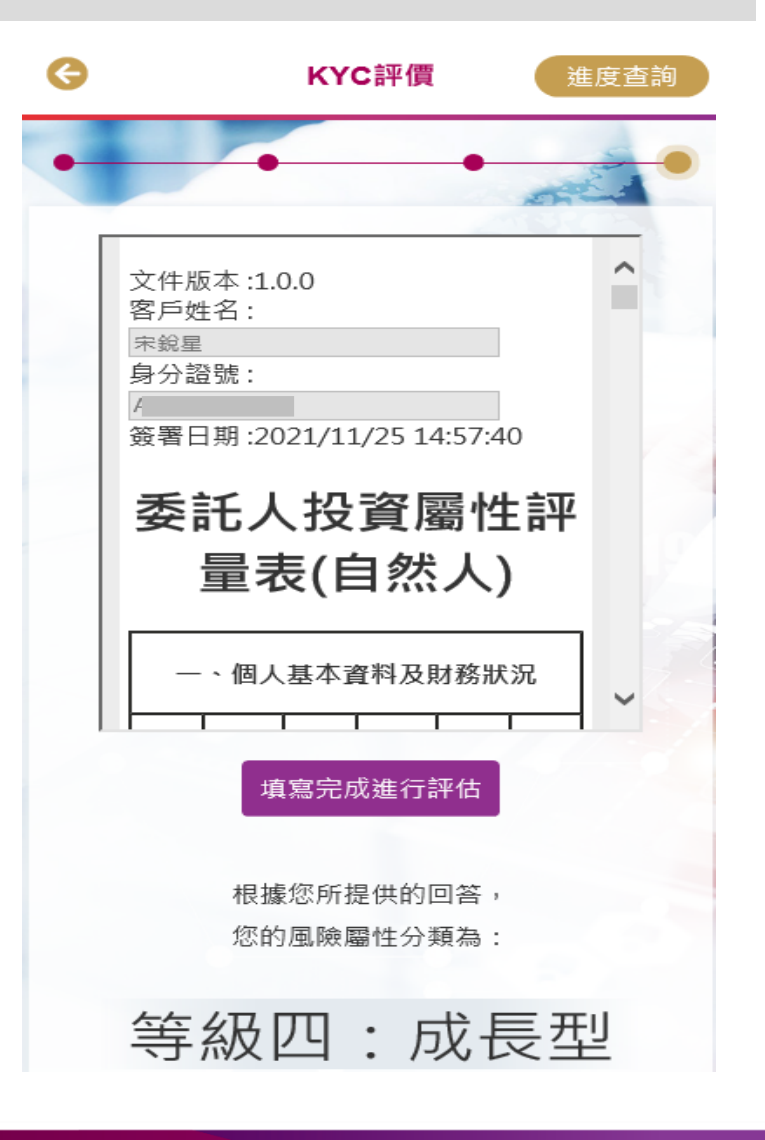

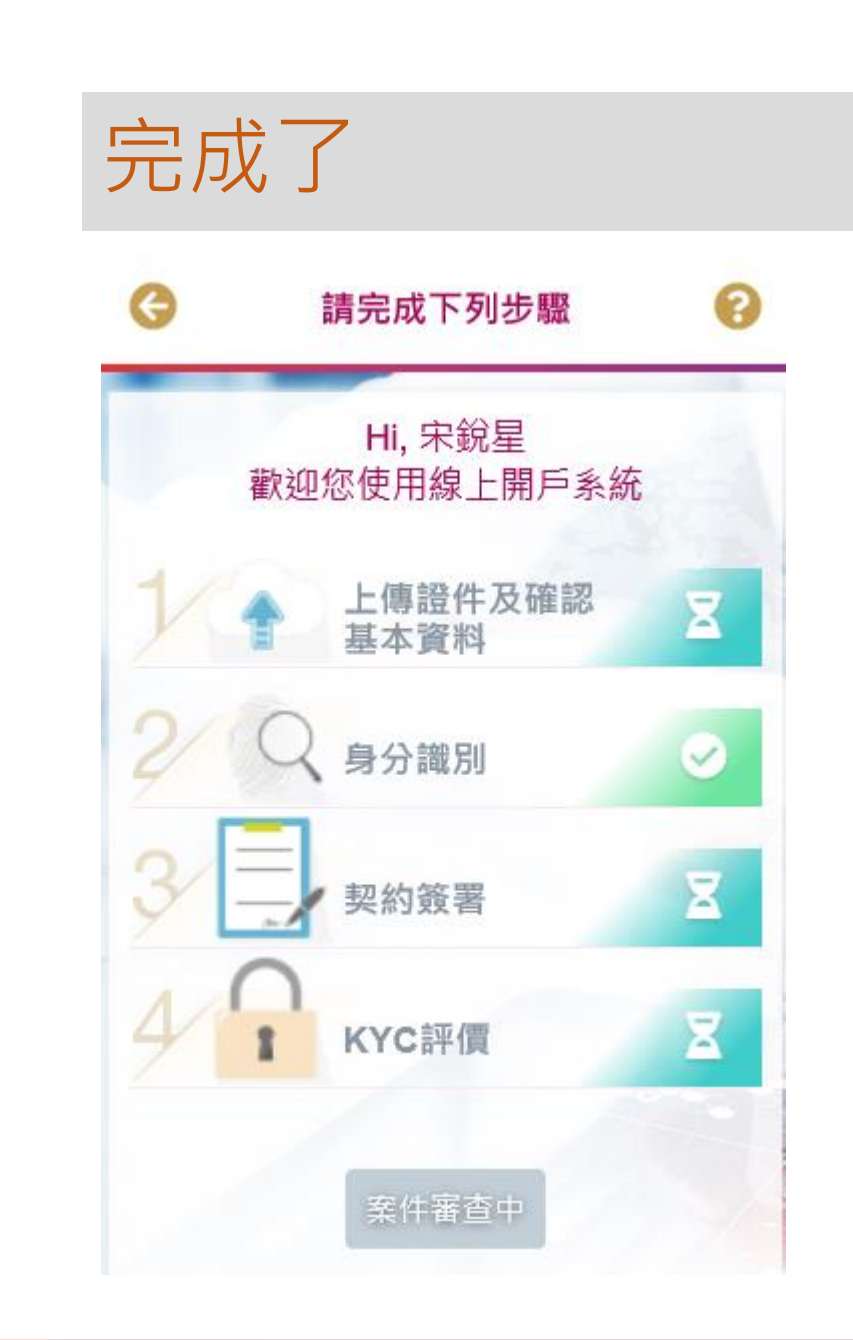

#### 證券帳戶開戶成功通知信樣本

From: 兆豐證券 [mailto:ebill@mailhunter.emega.com.tw]~

Sent:趙豐仁↩

Subject: [兆豐證券] 證券帳戶開戶成功通知↩

÷

親愛的客戶:↩

÷

您於 2021-11-16 11:54:40 申請開立買賣國內有價證券帳戶,已於 2021-11-17 開戶完成,並寄送國內有價證券開戶契約書。

開戶分公司:竹北分公司↩

證券帳戶號碼:7007-(

證券營業員:B8xx1(陳<u>○</u>○)↩

電話:03-<mark>554</mark>-3223↩

÷

提醒您, 務必依序登入下列網址~

1. 申請電子交易密碼,以利交易↩

https://globaltrade.emega.com.tw/COAAWeb/OTHER/SentPwdManage/C\_SendPwd.aspx?ACCTTYPE=N+

2. 申請交易憑證↩

https://www.emega.com.tw/emegaTran/voucher.do+

3. 取得電子交易密碼及交易憑證後,請登入電子平台簽署各項風險預告書↔

各電子平台→兆豐專區→風險預告書→

÷

證券建議基本簽署風險預告書如下:+

● 10. 客戶開設有價證券保管劃撥帳戶契約書↔

● 11. 兆豐證券股份有限公司受託辦理定期定額買賣有價證券交易契約書↔

▶ 21. 興櫃股票風險預告書~

歡迎您成為兆豐證券客戶

電子交易平台介紹!

https://www.emega.com.tw/emegaTran/overview.do+

#### 複委託帳戶開戶成功通知信樣本

From: 兆豐證券 [mailto:ebill@mailhunter.emega.com.tw]+

Sent: 趙豐仁↩

Subject: [兆豐證券] 複委託帳戶開戶成功通知↔

親愛的客戶:↩

4

4

您於 2021-11-16 11:54:40 申請開立受託買賣國外有價證券帳戶,已於 2021-11-17 開戶完成,並寄送受託買賣國外(複委託)有價證券開戶 契約書。↩

ы.

開戶分公司:竹北分公司→

複委託帳戶號碼:7007-1

複委託營業員: B8xx1(陳○○)+

電話:03-554-3223↩

提醒您,務必依序登入下列網址→

1. 申請電子交易密碼,以利交易~

https://globaltrade.emega.com.tw/COAAWeb/OTHER/SentPwdManage/C\_SendPwd.aspx?ACCTTYPE=N+

2. 申請交易憑證↩

https://www.emega.com.tw/emegaTran/voucher.dow

3. 取得電子交易密碼及交易憑證後,請登入電子平台簽署各項風險預告書↔

各電子平台→兆豐專區→風險預告書→

a)

複委託建議基本簽署風險預告書如下:↩

● 4. 受託買賣外國有價證券暨特別股風險預告書~

● 5. 日本股市交易聲明書↩

歡迎您成為兆豐證券客戶↩

電子交易平台介紹

https://www.emega.com.tw/emegaTran/overview.dow

#### 證券暨複委託帳戶開戶成功通知信樣本

From: 兆豐證券 [mailto:ebill@mailhunter.emega.com.tw]+/

Sent:趙豐仁↩

Subject: 【兆豐證券】證券暨複委託帳戶開戶成功通知↩

₽ 親

親愛的客戶:↩

您於 2021-11-16 11:54:40 申請開立買賣國內外有價證券帳戶,已於 2021-11-17 開戶完成,並寄送買賣國內及國外(複委託)有價證券開戶 契約書。↩

41

開戶分公司:竹北分公司↩

證券帳戶號碼:7007-0

證券營業員:B8xx1(陳<u>○ ○</u>)↩

複委託帳戶號碼:7007-1

複委託営業員:B8xx1(陳○〇)↩

電話:03-554-3223↩

÷

提醒您,務必依序登入下列網址↩

1. 申請電子交易密碼,以利交易→

https://globaltrade.emega.com.tw/COAAWeb/OTHER/SentPwdManage/C\_SendPwd.aspx?ACCTTYPE=N↔

2. 申請交易憑證↩

https://www.emega.com.tw/emegaTran/voucher.do

3. 取得電子交易密碼及交易憑證後,請登入電子平台簽署各項風險預告書↔

各電子平台→兆豐專區→風險預告書→

÷

證券建議基本簽署風險預告書如下:↩

● 10. 客戶開設有價證券保管劃撥帳戶契約書~

● 11. 兆豐證券股份有限公司受託辦理定期定額買賣有價證券交易契約書↔

● 21. 興櫃股票風險預告書~

複委託建議基本簽署風險預告書如下:↩

● 4. 受託買賣外國有價證券暨特別股風險預告書~

● 5. 日本股市交易聲明書~

歡迎您成為兆豐證券客戶↩

電子交易平台介紹~

https://www.emega.com.tw/emegaTran/overview.do+

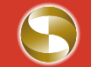

#### 證券暨複委託帳戶開戶失敗通知信樣本

From:兆豐證券 [mailto:ebill@mailhunter.emega.com.tw]+

Sent: 趙豐仁

Subject: [兆豐證券] 證券暨複委託帳戶開戶失敗通知↩

4

親愛的客戶:↩

4

您於 2021-11-15 12:11:47 申請開立買賣國內外有價證券帳戶,於 2021-11-18 開戶未完成並已退件。 退件原因:"依照分公司退件原因顯示"。

如有任何疑問,請洽您指定的業務員或指定的分公司,兆豐證券感謝您的配合!→ 桃園分公司:(03)347-5188↔

Ψ.

兆豐證券 桃園分公司 敬上+

4